## **Maintenance Guide for CCleaner**

Open CCleaner by clicking its icon. This will bring you to the main menu where you control everything from. Accept any automatic update to a new version of CCleaner then follow the instructions below:

## **CUSTOM CLEAN:** This section cleans all temporary files, cookies and rubbish from your computer.

- 1. Click on **Custom Clean** from the menu on the left.
- 2. Click on RUN CLEANER and wait until the progress bar reaches 100%.
- ✓ Continue to the Registry section below.

## **REGISTRY:** This section scans your computer for invalid Windows Registry errors and removes them.

- 1. Click on **Tools** then **Registry** from the menus on the left.
- 2. Click on SCAN FOR ISSUES and wait until the progress bar reaches 100%.
- 3. Click on REVIEW SELECTED ISSUES.
- 4. Click on **NO** when asked if you want to backup changes to the registry.
- 5. Click on FIX ALL SELECTED ISSUES or FIX ISSUE if there is only one error listed.
- 6. Click on CLOSE.
- 7. Click on CLOSE (X) at the top right-hand corner of CCleaner.
- 8. Right click on the CCleaner icon in the Windows system tray area (bottom right of your screen) and click on **Exit**.
- ✓ You're all done. Repeat all the above steps weekly.